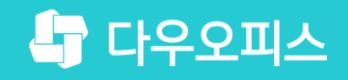

TEAM 다우오피스 운영팀

## 모바일 일정 및 주소록 동기화 설정 가이드

조급사용자를 위한. 골립 기이드!

새로운 일하는 방식, 올인원 그룹웨어 다우오피스

#### 새로운 일하는 방식 **다우오피스**

#### ·· 모바일 일정 및 주소록 동기화 설정 가이드

'' 안드로이드 동기화 설정 방법
'' 아이폰 동기화 설정 방법

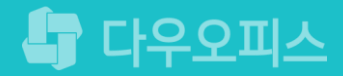

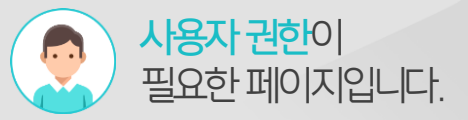

#### 1) 안드로이드 동기화 설정 방법 (1/2)

안드로이드 폰에서는 모바일 앱의 설정 기능을 통해 주소록 및 캘린더 일정을 동기화 처리합니다.

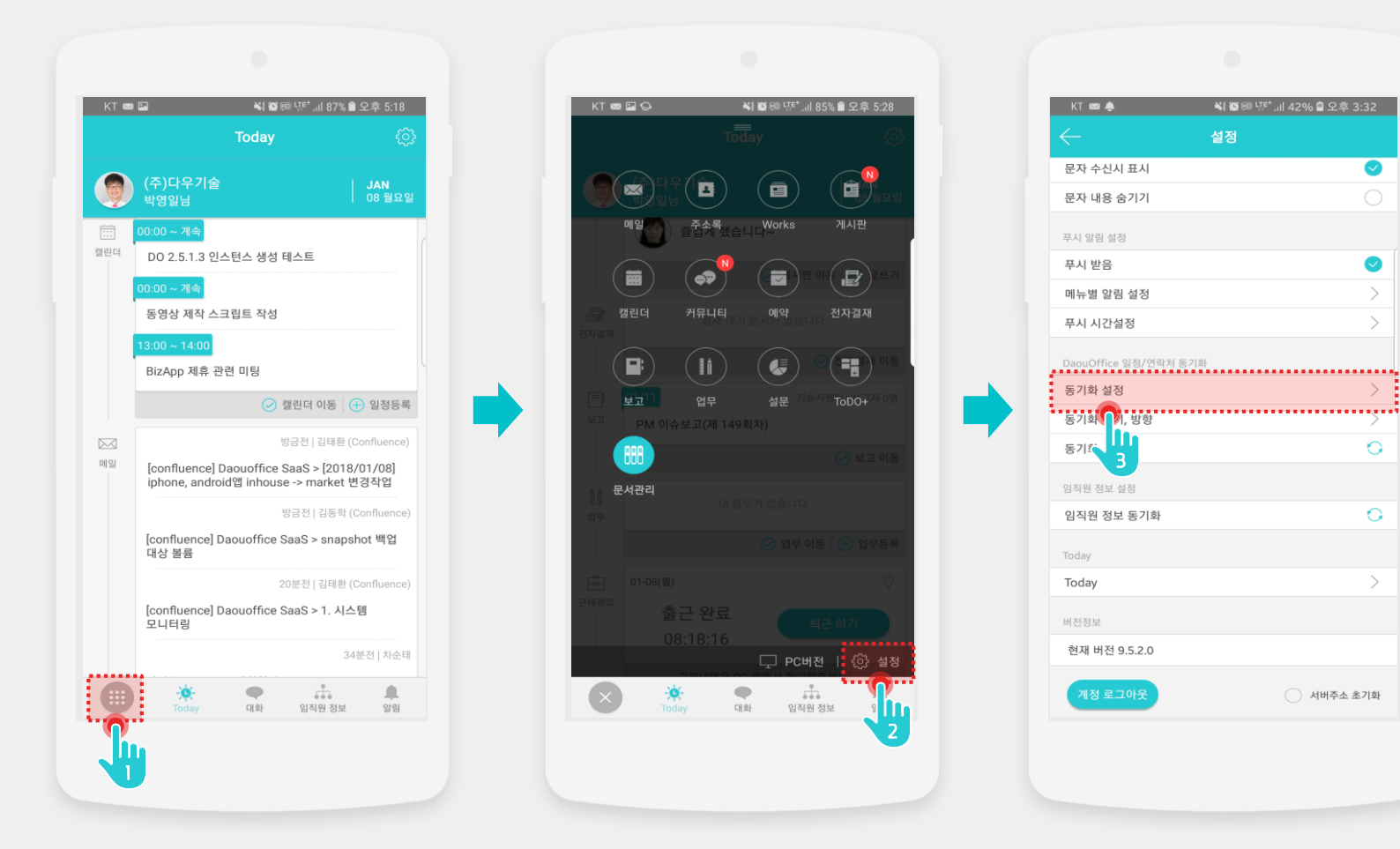

### 1

 $\bigcirc$ 

. . . . . .

0

0

○ 서버주소 초기화

Description

- 모바일 앱 접속 후 [메뉴] 아이콘 터치
- [설정] 아이콘 터치 2
- [동기화 설정] 메뉴 터치 3

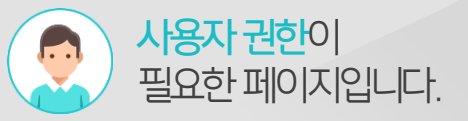

#### 1) 안드로이드 동기화 설정 방법 (2/2)

안드로이드 폰에서는 모바일 앱의 설정 기능을 통해 주소록 및 캘린더 일정을 동기화 처리합니다.

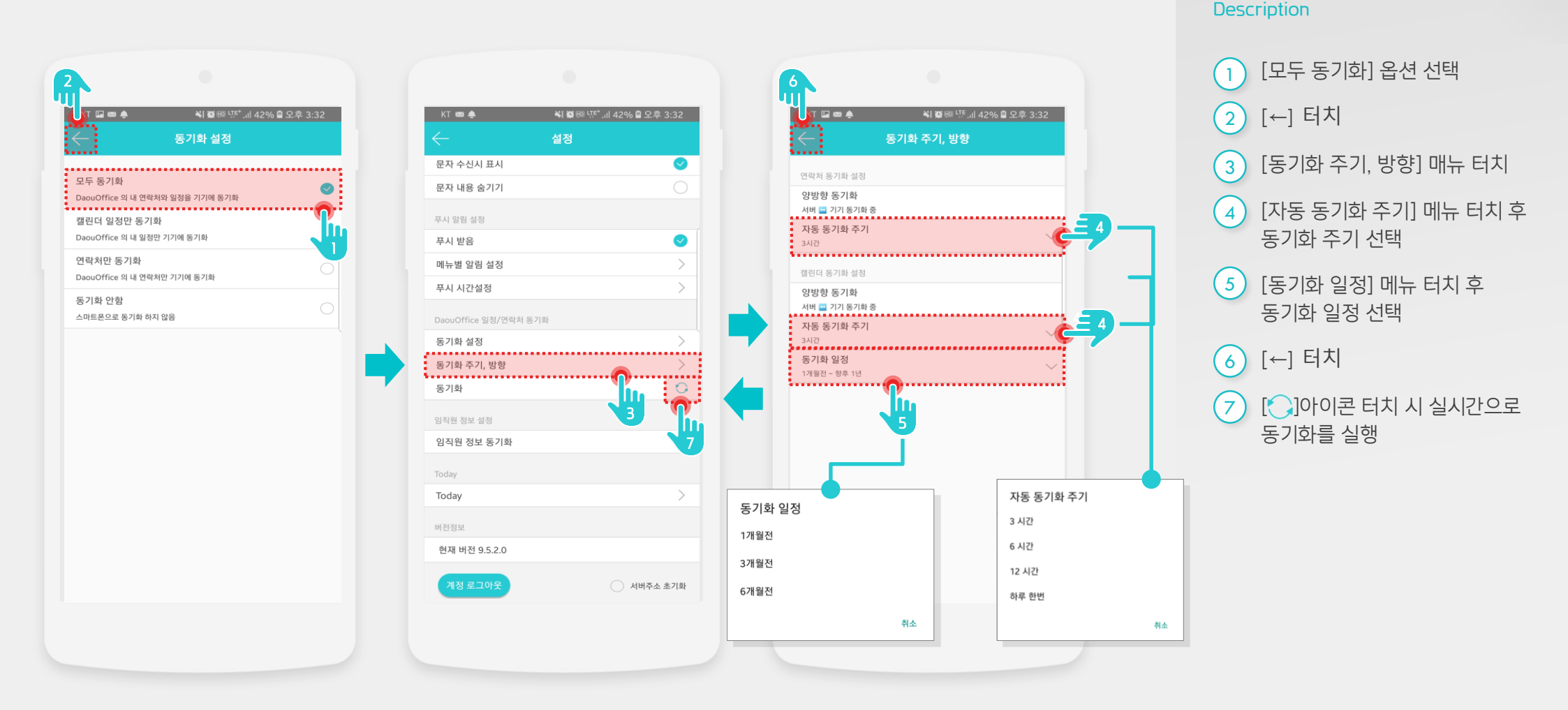

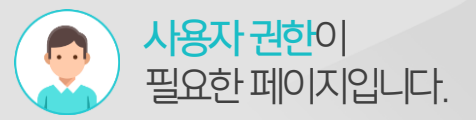

### 2) 아이폰 동기화 방법 (1/2)

아이폰에서는 CardDAV, CalDAV를 이용하여 다우오피스 주소록을 모바일 기기에서 동기화 할 수 있습니다.

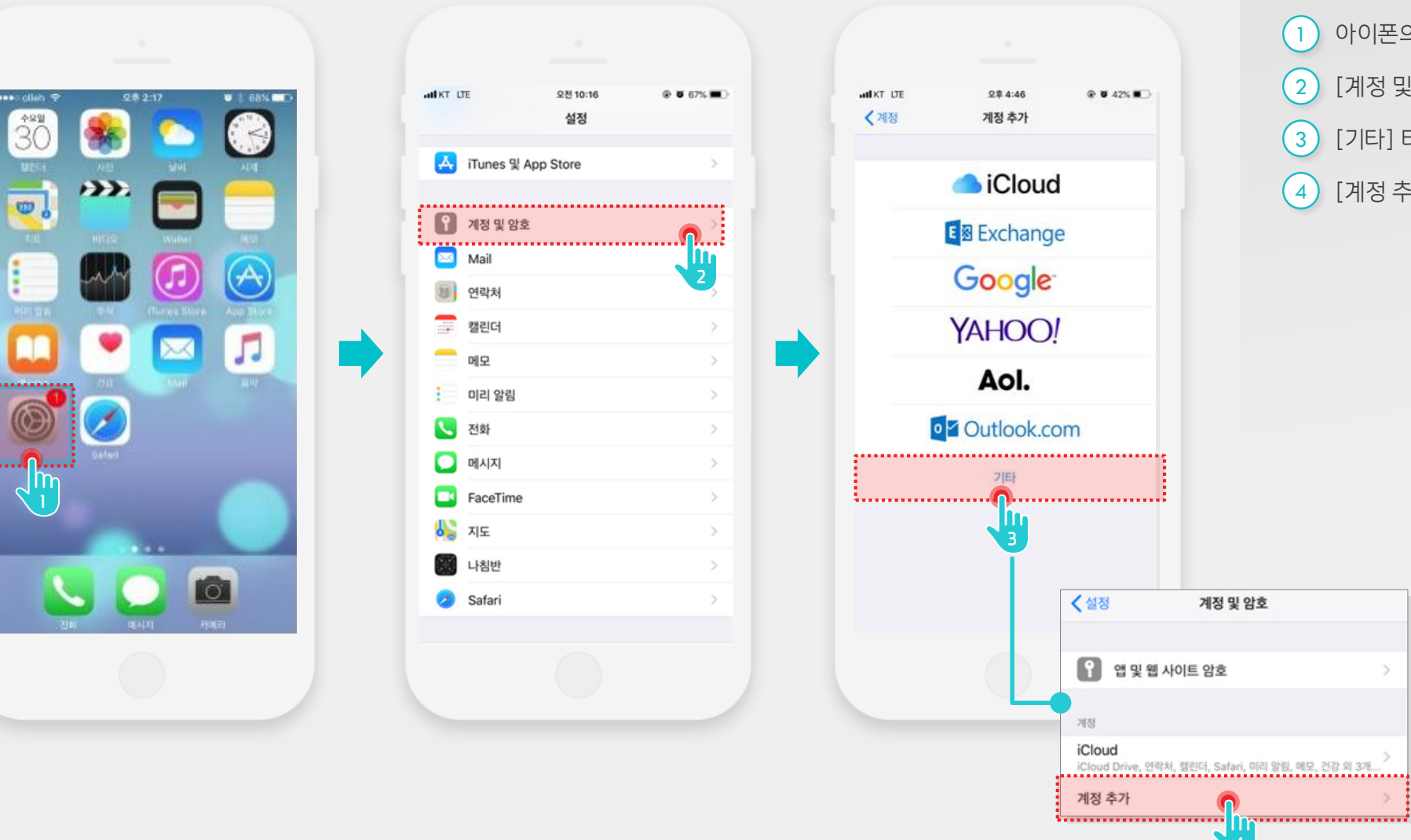

Description

- 아이폰의 [설정] 앱 터치 [계정 및 암호] 메뉴 터치
- [기타] 터치
- [계정 추가] 터치

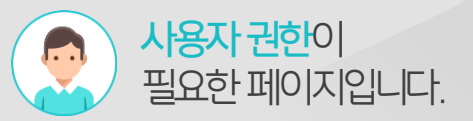

#### 2) 아이폰 동기화 방법 (2/2)

아이폰에서는 CardDAV, CalDAV를 이용하여 다우오피스 주소록을 모바일 기기에서 동기화 할 수 있습니다.

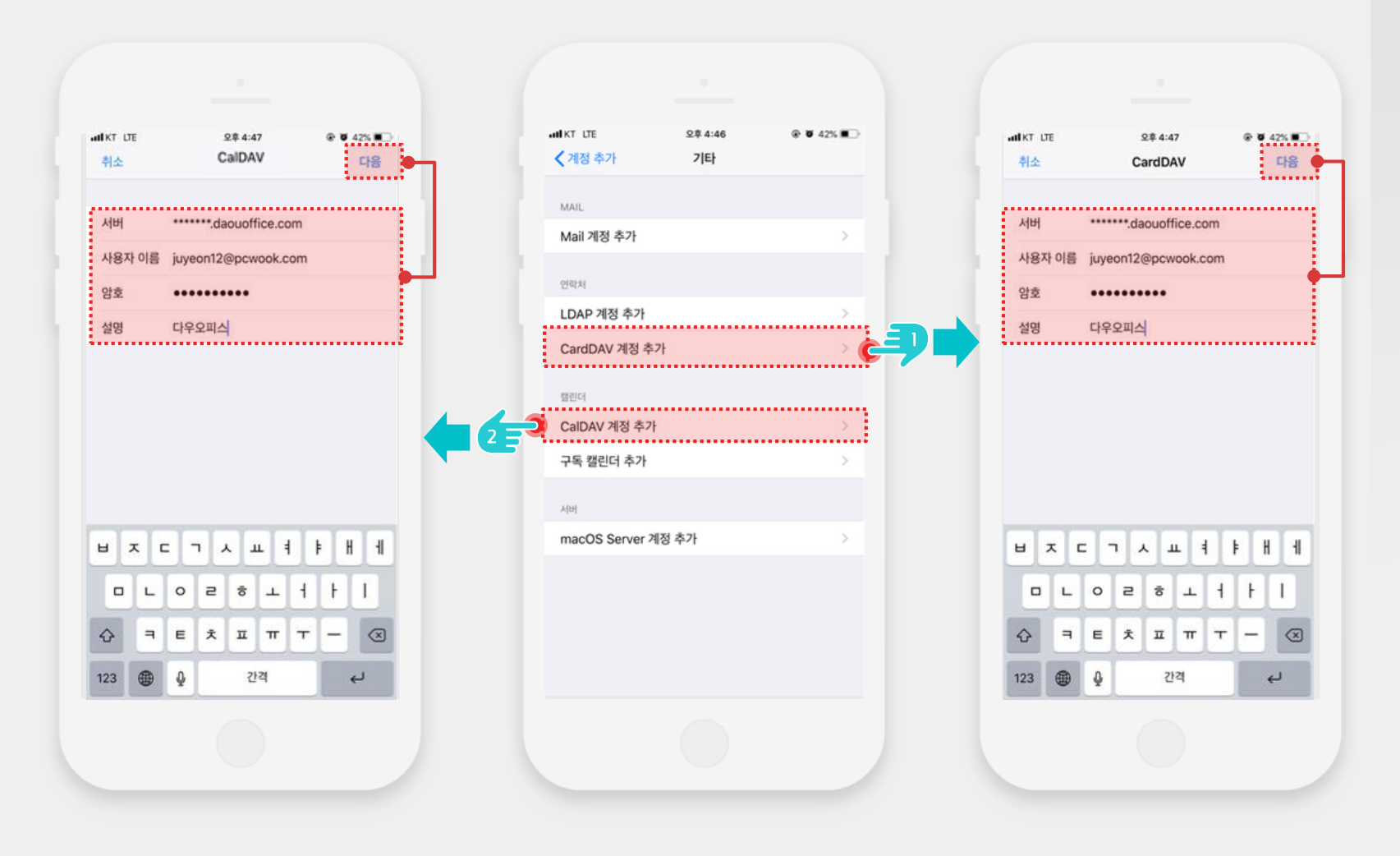

#### Description

 1
 [CardDAV 계정 추가] 메뉴 터치

 후 계정정보 입력

 2
 [CalDAV 계정 추가] 메뉴 터치

 후 계정정보 입력

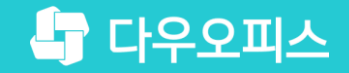

# Thank you

새로운 일하는 방식, 올인원 그룹웨어 다우오피스